# **Creating a Vaccine Return Tip Sheet**

## Requirements for creating a Vaccine Return:

- The vaccine must be a Federal vaccine (VFC or 317).
- Expiration must have been within the last six months (vaccine with an expiration date older than six months cannot be returned in DelVAX).
  - If the expired vaccine is greater than 6 months old, a "Vaccine Return" form must be completed and sent to the Bureau of Immunizations. The form can be obtained by contacting the Bureau of Immunizations.
- The vaccine must be unopened, punctured vials cannot be returned.
  - If the vaccine vial is punctured, it can be wasted.
  - If the COVID-19 vaccine is not used within its designated 'use by' period, it may be wasted. If a dose is drawn, and not used, that dose may be wasted.
- Vaccine that has been exposed to a temperature excursion should also be returned.

## To check which vaccines need to be returned:

On the left gray bar on the DelVAX homepage, select "Inventory," then select "Vaccines," then choose "On Hand."

- Select the inventory location.
- Then, in the "Status" box, select the "Depleted/Expired."
- Click "Filter."
  - This will show any vaccines that have expired. If there is an expired federal vaccine with an inventory count, these vaccines need to be returned.

| Filter Options                         |                            | -          |
|----------------------------------------|----------------------------|------------|
| Inventory Location QUALITY INSIGHT-AGR | Status<br>DEPLETED/EXPIRED |            |
| Vaccine Vaccine                        | Funding Source             |            |
|                                        |                            | ▼ Filter ▼ |

#### Vaccine Inventory On-Hand G Learn More

| Vaccine Invent                                          | ory On-Hand () Learn More                                           |                 |                   |           |            |                   |                   | Add New Inventory D Links • |
|---------------------------------------------------------|---------------------------------------------------------------------|-----------------|-------------------|-----------|------------|-------------------|-------------------|-----------------------------|
| Location                                                | * Vaccine (Brand)                                                   | <sup>0</sup> Mg | NDC               | Lot No    | Exp Date   | Funding<br>Source | Doses On-<br>Hand | Expiring ()<br>Soon         |
|                                                         |                                                                     |                 |                   |           |            |                   |                   | Clear                       |
| QUALITY INSIGHT-AGR -<br>000001 (AGGREGATE<br>REPORTER) | COVID-19 MRNA (PFR) (PFIZER COVID-19 (195 X 6<br>(0.3ML/DOSE) MDV)) | PER             | 59267-1000-<br>02 | 789456120 | 12/31/2022 | FEDERAL           | 0                 | Action -                    |
| QUALITY INSIGHT.AGR -<br>000001 (AGGREGATE<br>REPORTER) | HEP A, PEDIADOL, 2D (HAVROX (0.5 ML X 10 VALS))                     | SKB             | 58160-0825-<br>11 | ABC113    | 01/28/2019 | FEDERAL           | 0                 | Action •                    |
| QUALITY INSIGHT AGR -<br>000001 (AGOREGATE              | HEP B, PEDIADOL (ENGERIX B (0.5 ML X 10 VALS))                      | 5×03            | 58160-0820-<br>11 | HAP789    | 02/02/2020 | FEDERAL           | 15                | Action +                    |
| QUALITY INSIGHT-AGR -<br>000001 (AGGREGATE<br>REPORTER) | HPV9 (GARDASIL 9)                                                   | MSD             | 00006-4119-<br>03 | 12QW      | 06/13/2022 | FEDERAL           | 0                 | Action •                    |
| QUALITY INSIGHT-AGR -<br>000001 (AGGREGATE<br>REPORTER) | MCV4 (MENACTRA) (MENACTRA (0.5 ML X 5 VIALS))                       | PMC             | 49281-0589-<br>05 | KL2635    | 64/15/2019 | FEDERAL           | 0                 | Action •                    |
| QUALITY INSIGHT-AGR -<br>000001 (AGGREGATE              | MCV4 (MENACTRA) (MENACTRA (0.5 ML X 5 VALS))                        | PMC             | 49281-0589-<br>05 | TEX111    | 04/14/2020 | FEDERAL           | 0                 | Action •                    |

## Two ways to initiate a return:

- 1. Through the reconciliation process:
  - a. If a reconciliation is initiated and the site has an expired vaccine that needs to be returned, an error message will appear that says, "Expired Inventory at this location, prior to previous count Date/Time."

| Pre-Cheo | ck Results                                                                       |         |
|----------|----------------------------------------------------------------------------------|---------|
|          | No Open Reconciliation for this inventory location                               |         |
| 0        | There are Returns in Process for this Clinic                                     | Resolve |
| Ø        | No Rejected Returns outstanding for this Clinic                                  |         |
| 0        | Expired Inventory at this inventory location, prior to previous Count Date/Time. | Resolve |
| Ø        | No Vaccines Added but not Administered                                           |         |
| Ø        | No Pending Inventory Transfers                                                   |         |
| Ø        | No Pending VTrcks Shipment                                                       |         |
|          |                                                                                  |         |
|          |                                                                                  | Cancel  |
|          |                                                                                  |         |

- i. If this occurs, click the "resolve" button to initiate the return.
- ii. Move to step 2b.

- 2. Through the Inventory feature:
  - a. On the left gray bar of the DelVAX homepage:
    - i. Select "Inventory."
    - ii. Then select "Vaccines."
    - iii. Choose "Vaccine Returns."
  - b. Select the clinic name.
  - c. Select "Add New Vaccine Return" in the upper right-hand corner.

|                                                                                                    | On-Hand                 |
|----------------------------------------------------------------------------------------------------|-------------------------|
| Vaccine Returns                                                                                                    | Electronic Decrementing |
|                                                                                                    | Reconciliation          |
| Search                                                                                                    | Vaccine Orders          |
|                                                                                                    | Vaccine Returns         |
| QUALITY INSIGHT PEDIATRICS (ALL)                                                                                            | Prebook                 |
| Return Reason Return Type                                                                                                   | Vaccine Shipments       |
| Return Date Range         Date Submitted to VTrckS Date Range           From:         05/23/2022         Image: 105/23/2022 | Locations               |
| Date Submitted to Program Date Range                                                                                        | Reports/Training        |
| Previous Criteria Clear Search                                                                                              | VTrckS Interface        |
|                                                                                                    |                         |
|                                                                                                    |                         |

Home

Patients

IZ Quick Add

Vaccines

- d. Select the correct "Clinic."
- e. Click "Next."
- f. Verify that the primary shipping contact and address are correct.
  - i. If the shipping contact and/or address are incorrect, contact the Bureau of Immunizations.

| dd           |          |          |            |       |      |      |  |
|--------------|----------|----------|------------|-------|------|------|--|
| Clinic:QUAL  | ITY INSI | GHT PED  | IATRICS    |       | <br> | <br> |  |
| Drimany Shi  | nning Cr | ontact   |            |       |      |      |  |
| Frinary Shi  | pping co | ontact   |            |       |      |      |  |
| Name:        | PRIMAR   | Y CONTA  | СТ         |       |      |      |  |
| Phone:       | 302-555- | 1234     |            |       |      |      |  |
| Email:       |          |          |            |       |      |      |  |
|              |          |          |            |       |      |      |  |
| Shipping Ag  | dress    |          |            |       |      |      |  |
| ompping      |          |          |            |       |      |      |  |
| 1234 ABCI    | DE ST    |          |            |       |      |      |  |
| DOVER, D     | E 19901  | -0000    |            |       |      |      |  |
| Delivery Inf | ormation | I.       |            |       |      |      |  |
|              | Deliver  | y Time 1 | Delivery 1 | ïme 2 |      |      |  |
|              | From     | То       | From       | То    |      |      |  |
| Monday       | 08:00    | 19:00    |            |       |      |      |  |
| Tuesday      | 08:00    | 19:00    |            |       |      |      |  |
| Wednesda     | y08:00   | 19:00    |            |       |      |      |  |
| Friday       | 08:00    | 19:00    |            |       |      |      |  |
| Saturday     | 08.00    | 19.00    |            |       |      |      |  |
| Sunday       |          |          |            |       |      |      |  |
|              |          |          |            |       |      |      |  |

- 3. Once the information is verified, click the box at the bottom of the screen labeled "I have reviewed the above shipping info, and I certify that the info is correct."
- 4. Click "Next" in the upper right-hand corner.
- 5. In the return type box, always select "Return only."
- 6. In the return reason box, select "Expired Vaccine."
  - a. \*Note\* always select "Expired Vaccine." Spoiled vaccines must be reported as wastage.
- 7. In the label shipping method box, select "Emailed to Provider."
  - a. The shipping label will be emailed to the primary vaccine coordinator
  - b. You should receive a shipping label within the same week you submit your return

### Vaccine Returns () Learn More

| Add                                                                     |                                                            |   |                                                      |                                 |    |
|-------------------------------------------------------------------------|------------------------------------------------------------|---|------------------------------------------------------|---------------------------------|----|
| Clinic<br>QUALITY INSIGHT PEDIATR                                       | ICS                                                        |   | Last Approved Return Date<br>03/22/2021              | Created By                      |    |
| Return Number<br>R0823202200000100<br>Return Created Date<br>08/23/2022 | Return Status IN WORK Date Submitted to Program MM/DD/YYYY | ~ | Return Type * RETURN ONLY  Uate Submitted to V IrckS | Return Reason * EXPIRED VACCINE |    |
| Label Shipping Method *<br>EMAILED TO PROVIDER EM<br>Clinic Comments    | AIL STORED IN VTRCKS                                       | ~ | Description                                          | Number of Shipping Labels *     | 11 |

- 8. Select the number of shipping labels. This should be one unless there is a large quantity of vaccine to return and multiple labels are needed for multiple boxes.
- 9. In the Vaccine | MFG | NDC box, begin typing the vaccine's name. The names of the expired vaccines in the clinic inventory will appear.
- 10. Choose the correct vaccine from the list.
- 11. Enter the number of doses to be returned.
- 12. Click "add to return."
- 13. Repeat steps 9 to 12 until all expired vaccines have been added to the return.

| ccine   Mfg   NDC  <br>/ICV4 (MENACTRA) | Brand | /Packaging   Fund<br>  49281-0589-05 | ling Source   Lot Number   Expi<br>MENACTRA (0.5 ML X 5 VIALS) | iration Date   Do<br>  FEDERAL   123 | ses Remaining<br>456   08/21/202 | 2 8             | Doses Returning<br>ଖ |         | Add Return |
|-----------------------------------------|-------|--------------------------------------|----------------------------------------------------------------|--------------------------------------|----------------------------------|-----------------|----------------------|---------|------------|
| Vaccination                             | Mfg   | NDC                                  | Brand/Packaging                                                | Funding Src                          | Lot Number                       | Expiration Date | Doses Remaining      | Doses R | eturned    |
|                                         |       |                                      |                                                                |                                      |                                  |                 |                      |         |            |

- 14. Once all of the vaccines to be returned are added, click "Create" at the top of the screen.
- 15. Next, click the "update" dropdown.
- 16. Select "Submit to VFC Program." The return is not complete until it is submitted.

Cancel

Create

|                                                                                                    | ns 🍘                             | Learn More                                                         | •                                                           | Success                                               | The Record H                                                   | as B                       | een Save                                 | ed ×                  | L        | Caricer     |                      | Update                 |
|----------------------------------------------------------------------------------------------------|----------------------------------|--------------------------------------------------------------------|-------------------------------------------------------------|-------------------------------------------------------|----------------------------------------------------------------|----------------------------|------------------------------------------|-----------------------|----------|-------------|----------------------|------------------------|
| lit                                                                                                    |                                  |                                                                    |                                                             |                                                       |                                                                |                            |                                          |                       |          |             | Submit To            | VFC Progran            |
| linic                                                                                                    |                                  |                                                                    |                                                             | Last Appro                                            | ved Return Date                                                |                            | Created B                                | у                     |          |             |                      |                        |
| QUALITY INSIGHT P                                                                                                    | EDIATR                           | ICS                                                                |                                                             | 03/22/202                                             | 21                                                             |                            | ELISE HA                                 | ARRY, EHARRY          | @QUALITY | INSIGHTS.   | ORG                  |                        |
| Return Number                                                                                                    |                                  | Return Status                                                      |                                                             | Return Ty                                             | pe *                                                           |                            | Return Re                                | eason *               |          |             |                      |                        |
| R0823202200000100                                                                                                    |                                  | IN WORK                                                            |                                                             | ✓ RETURN                                              | ONLY 🗸                                                         |                            | EXPIRED                                  | VACCINE               |          |             | ~                    |                        |
| eturn Created Date                                                                                                    |                                  | Date Submitted to F                                                | Program                                                     | Date Subn                                             | nitted to VTrckS                                               |                            |                                          |                       |          |             |                      |                        |
|                                                                                                    |                                  |                                                                    | ICK6                                                        | Description                                           | 1                                                              |                            | Number o                                 | of Shipping Lab       | els      |             |                      |                        |
|                                                                                                    |                                  | ALL STOKED IN VIR                                                  | UN3                                                         | •                                                     |                                                                |                            | <u> </u>                                 |                       |          |             |                      |                        |
| linic Comments                                                                                                    |                                  |                                                                    |                                                             |                                                       |                                                                |                            |                                          |                       |          |             |                      |                        |
| Innic Comments                                                                                                    | nts                              |                                                                    |                                                             |                                                       |                                                                |                            |                                          |                       |          |             |                      |                        |
| Innic Comments                                                                                                    | nts<br>Brand/P                   | ackaging   Funding                                                 | Source   Lot                                                | Number   Exp                                          | iration Date   Do:                                             | ses R                      | lemaining                                |                       | Dose     | s Returning |                      | Add Return             |
| FC Program Comments                                                                                                    | nts<br>Brand/P<br>/ACCINE        | ackaging   Funding<br>; MFG CODE, NDC,                             | Source   Lot<br>BRAND/PAC                                   | Number   Exp<br>KAGING, FUNE                          | iration Date   Do:<br>DING SOURCE, L                           | ses R<br>OT #,             | emaining<br>OR DATE                      | HERE                  | Dose     | s Returning |                      | Add Return             |
| FC Program Comments<br>FC Program Comments<br>accine   Mfg   NDC  <br>BEGIN TYPING A V<br>accines To Return<br>Vaccination | nts<br>Brand/P<br>/ACCINE<br>Mfg | ackaging   Funding<br>, MFG CODE, NDC,<br>NDC E                    | Source   Lot<br>BRAND/PACI<br>Brand/Packag                  | Number   Exp<br>(AGING, FUNE                          | iration Date   Do:<br>DING SOURCE, L<br>Funding Src            | ses R<br>OT #,             | emaining<br>OR DATE<br>t Number          | HERE<br>Expiration Da | Dose:    | s Returning | g Doses i            | Add Return             |
| FC Program Comments                                                                                                    | Brand/P<br>ACCINE<br>Mfg<br>PMC  | ackaging   Funding<br>; MFG CODE, NDC,<br>NDC E<br>49281-0286-10 [ | Source   Lot<br>BRAND/PACI<br>Brand/Packag<br>Daptacel (0.5 | Number   Exp<br>(AGING, FUNE<br>Ing<br>mL x 10 vials) | iration Date   Dos<br>DING SOURCE, L<br>Funding Src<br>Federal | ses R<br>OT #,<br>Lo<br>12 | emaining<br>OR DATE<br>t Number<br>13456 | HERE<br>Expiration Da | Dose:    | s Returning | <b>g Doses</b><br>10 | Add Return<br>Returned |

- 17. Once the shipping labels are received via email, the vaccine can be packaged and returned using the shipping labels provided.
- 18. The shipping label will be pre-paid, and the practice should contact UPS to pick up the package.

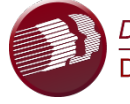

DELAWARE HEALTH AND SOCIAL SERVICES Division of Public Health

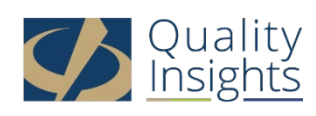

This project is in collaboration with the Division of Public Health (DPH) – Immunization Department and the Centers for Disease Control and Prevention (CDC). Publication number DEDPH-IM-020525